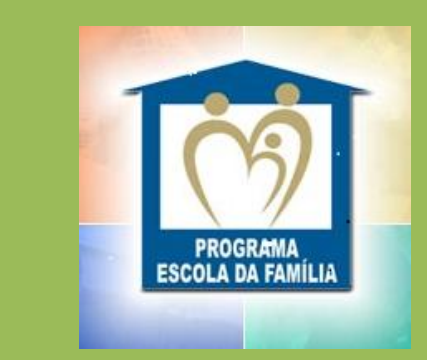

# Inclusão no Programa Bolsa Universidade Escola da Família

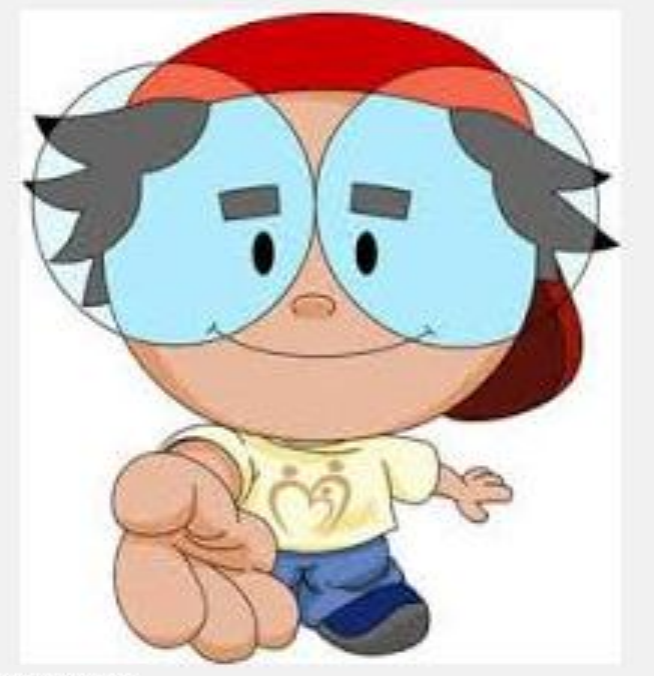

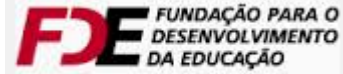

R

#### Faculdades Integradas do Vale do Ribeira

Rua Oscar Yoshiaki Magário, nº 185 – Jardim das Palmeiras

Registro – SP - (13) 3828-2840

WWW.scelisul.com.br

 Para iniciar sua inscrição no Programa da Escola da Família, acesse o site <u>http://escoladafamilia.fde.sp.gov.br</u> do Programa Escola da Família no site e clique em **Candidato**.

|                                                |                                        | TERÇA-FEIRA, 4 DE NOVE                                           | MBRO DE 2014                      |
|------------------------------------------------|----------------------------------------|------------------------------------------------------------------|-----------------------------------|
| <b>ESCOIA</b><br>da Família                    |                                        | FUNDAÇÃO PARA O<br>DESENVOLVIMENTO<br>DA EDUCAÇÃO<br>BA EDUCAÇÃO | COVERNO DO ESTADO DE<br>SÃO PAULO |
| Home ::                                        |                                        |                                                                  |                                   |
| ► INFORMAÇÕES ► ÚLTIMAS NOTÍCIAS ■ Regulamento |                                        | CPF/INEP                                                         |                                   |
| ► OPERAÇÃO<br>Candidato                        |                                        | Senha<br>Esquece                                                 | u sua senha ?                     |
| ▶ SERVIÇOS<br>■ Notícia                        | Para iniciar o cadastro o              | ]                                                                |                                   |
| Principal                                      | aluno deverá clicar em<br>"Candidato". |                                                                  |                                   |
|                                                |                                        |                                                                  |                                   |
|                                                |                                        |                                                                  |                                   |

# **2.** Clique em Cadastro de Candidato.

|                                                  | TERÇA-FEIRA, 4 DE NOVEMBRO DE 2014                                                                                                    |
|--------------------------------------------------|----------------------------------------------------------------------------------------------------|
| <b>ESCOIA</b><br>da Família                      | FUNDAÇÃO PARA O<br>DESENVOLVIMENTO<br>DA EDUCAÇÃO<br>DA EDUCAÇÃO<br>CALENTARIA DE ESTADO<br>DA EDUCAÇÃO<br>CALENTARIA DE ESTADO<br>DA EDUCAÇÃO<br>DA EDUCAÇÃO<br>DA EDUCA<br>DA EDUCA<br>DA E |
| 🀔 Home :: 🛅 Candidato :                          | : 😥 Faculdades Integradas Do                                                                                                    |
| ▶ INFORMAÇÕES                                    | :: Candidato                                                                                                    |
| Formulários                                      | Cadastro de Candidato     Inscrição/Manutenção do cadastro do candidato                                                                                                    |
| <ul> <li>Manuais</li> <li>Regulamento</li> </ul> | Quantidade de Bolsas por Faculdade<br>Listagem de quantiadade de bolsas total/ocupadas, por Instituição de Ensino                                                                                                    |
| ▶ OPERAÇÃO                                       | Quantidade de vagas nas Diretorias de Ensino<br>Consulta da quantidade de vagas totais/disponíveis nas Diretorias de Ensino                                                                                                    |
| Candidato                                        | Quantidade de vagas nas Escolas<br>Consulta de Quantidade de vagas nas Escolas, por Diretoria de Ensino                                                                                                    |
| ■ Faculdade                                      |                                                                                                    |
| ▶ SERVIÇOS                                       | Clique em Cadastro de Candidato para                                                                                                    |
| Alterar Senha                                    | acessar o cadastro!                                                                                                    |
| Notícia                                          |                                                                                                    |
| Principal                                        |                                                                                                    |
| Sair                                             |                                                                                                    |
|                                                  |                                                                                                    |

### **3.** Preencha o cadastro de Identificação do Candidato.

| * Nome         |                                       |                                                                                          |
|----------------|---------------------------------------|------------------------------------------------------------------------------------------|
|                |                                       | * Dt. nascimento                                                                         |
| * R.G.         | * Orgão expedidor                     | * Dt. expedição                                                                          |
|                |                                       |                                                                                          |
|                | Nome da mãe                           |                                                                                          |
| * Estado civil | Nome do cônjuge                       |                                                                                          |
| Selecione 💌    |                                       |                                                                                          |
|                | Cadastrado c                          | como voluntário<br>ivo                                                                   |
|                | * R.G.<br>* Estado civil<br>Selecione | * R.G. * Orgão expedidor<br>Nome da mãe<br>* Estado civil<br>Selecione V<br>Cadastrado c |

Preencha o cadastro de Identificação do Candidato com todas as suas informações e clique em gravar.

### 4. Informe seu endereço completo e os dados para contato.

| : Cadastro de Candidato                                                      |                          |                        |  |
|------------------------------------------------------------------------------|--------------------------|------------------------|--|
|                                                                              |                          | * Campos Obrigatório   |  |
| Log de mudança de status                                                     | 🖨 Log d                  | e aprovações (DE/IES)  |  |
| Cadastro incompleto. Ver detalhes.                                           |                          |                        |  |
| Identific. Contato Complen.                                                  | Histórico Faculda        | de Inf. Econo. Escolas |  |
| » Dados para contato                                                         | Dados da faculdade       |                        |  |
| CPF: 04864904839 Candidato: teste                                            |                          |                        |  |
|                                                                              |                          |                        |  |
| Status atual: "Inscrito"                                                     |                          |                        |  |
| * Endereco                                                                   | * Número                 | Complemento            |  |
|                                                                              |                          |                        |  |
|                                                                              |                          |                        |  |
| * C.E.P. * Bairro                                                            | * Município              |                        |  |
| * C.E.P. * Bairro                                                            | * Município<br>Selecione | ~                      |  |
| * C.E.P. * Bairro Ponto de referência                                        | * Município<br>Selecione | ~                      |  |
| * C.E.P. * Bairro Ponto de referência                                        | * Município<br>Selecione | ~                      |  |
| * C.E.P. * Bairro Ponto de referência                                        | * Município<br>Selecione |                        |  |
| * C.E.P. * Bairro Ponto de referência Telefone (1)                           | * Município<br>Selecione |                        |  |
| * C.E.P. * Bairro Ponto de referência Telefone (1) Telefone (2)              | * Município<br>Selecione |                        |  |
| * C.E.P. * Bairro Ponto de referência Telefone (1) Telefone (2) Telefone (3) | * Município<br>Selecione |                        |  |
| * C.E.P. * Bairro Ponto de referência Telefone (1) Telefone (2) Telefone (3) | * Município<br>Selecione |                        |  |

Preencha os dados para contato prestando atenção nas informações fornecidas, porque conferidos e utilizados pela Diretoria de Ensino. 5. Preencha os dados complementares.

| :: Cadastro de Candidato                                |                                  |
|---------------------------------------------------------|----------------------------------|
|                                                         | * Campos Obrigatórios            |
| 🚭 Log de mudança de status                              | Log de aprovações (DE/IES)       |
| Cadastro incompleto. Ver detalhes.                      |                                  |
| Identific. Contato Complemen. Históri                   | co Faculdade Inf. Econo. Escolas |
| » Dados complementares                                  |                                  |
| CPF: 04864904839 Candidato: teste                       |                                  |
| Status atual: "Inscrito"                                |                                  |
| *NÃO AVALIADO pela Diretoria de Ensino                  | *NÃO AVALIADO pela Faculdade     |
| * Como você classifica sua Raça ou Cor ? Sel            | ecione 💌                         |
|                                                         |                                  |
| Caso não consiga bolsa, gostaria de contin voluntários. | uar cadastra para trabalhos      |
| Aluno egresso do CEFAM                                  |                                  |
| GRAVAR                                                  | A PESQUISA                       |
|                                                         | Preencha os Dados Complementa    |
|                                                         |                                  |
|                                                         | e clique em gravar.              |

**6.** Preencha os dados com informações escolares do Ensino Fundamental e Ensino Médio.

| Identific. Contato Complen. Hist      | tórico Faculdade Inf. Econo. Escolas |
|---------------------------------------|--------------------------------------|
| PF: 04864904839 Candidato: teste      |                                      |
| tatus atual: "Inscrito"               |                                      |
| NÃO AVALIADO pela Diretoria de Ensino | *NÃO AVALIADO pela Faculdado         |
| :: Ensino Fundamental                 | * De de                              |
| serie Ano Escola                      | Rede                                 |
| * 1ª                                  | Selecione 💌                          |
| * 2ª                                  | Selecione 💌                          |
| * 3ª                                  | Selecione 💌                          |
| * 4a                                  | Selecione 💌                          |
| * 5a                                  | Selecione 💌                          |
| * 6ª                                  | Selecione 💌                          |
| * 7a                                  | Selecione 💌                          |
| * 8a                                  | Selecione 💌                          |
|                                       |                                      |
| :: Ensino Médio                       |                                      |
| Série * Ano * Escola                  | * Rede                               |
| * 1ª                                  | Selecione 🛩                          |
| * 23                                  | Selecione 💌                          |
| * 3a                                  | Selecione 💌                          |
| 4ª                                    | Selecione 💌                          |
| CRAVAR                                |                                      |
|                                       |                                      |
| GRAVAR                                |                                      |
|                                       | Preencha os dados                    |
|                                       |                                      |
|                                       | e clique em gravar.                  |
|                                       |                                      |

**7.** Escolha a faculdade FVR, selecione o curso, campus Registro e período noturno, digite o numero do RA e ano semestre:

| :: Cadastro de Candidato                                                                                    |                                        |                                                                                                    |
|----------------------------------------------------------------------------------------------------|----------------------------------------|----------------------------------------------------------------------------------------------------|
|                                                                                                    |                                        | * Campos Obrigatórios                                                                                  |
| 🖨 Log de mudança de status                                                                                  | 🖨 Log de a                             | aprovações (DE/IES)                                                                                    |
| Cadastro incompleto. Ver detalhes.                                                                          |                                        |                                                                                                    |
| » Dados da faculdade                                                                                        | Historico Faculdade                    | Int. Econo. Escolas                                                                                    |
| CPF: 04864904839 Candidato: teste                                                                           |                                        |                                                                                                    |
| Status atual: "Inscrito"<br>*NÃO AVALIADO pela Diretoria de Ensin<br>* Faculdade                            | o *NÃO A                               | VALIADO pela Faculdade                                                                                 |
| Selecione                                                                                                   |                                        |                                                                                                    |
| * Campus                                                                                                    | * Turno                                |                                                                                                    |
| Selecione                                                                                                   | Y Selecione                            | ×                                                                                                    |
| * Curso                                                                                                    |                                        |                                                                                                    |
| Selecione                                                                                                   |                                        | ×                                                                                                    |
| * Nr. registro acadêmico                                                                                    | * Ano ou Semestre                      |                                                                                                    |
|                                                                                                    | Selecione                              | Selecione a Faculdade, Campus, Turno e o seu                                                           |
| GRAVAF                                                                                                    | NOVA PESQUISA                          | Curso.                                                                                                 |
| ATENÇÃO:<br>- Se você não conseguir selecionar o semestre<br>faculdade e verifique se ela recadastrou o seu | e que está cursando, entre<br>1 curso. | ATENÇÃO→ não se esqueça de colocar o<br>número do seu RA e o semestre em que você<br>está matriculado. |
|                                                                                                    |                                        | Clique em gravar.                                                                                      |

#### 8. Preencha os dados socioeconômicos do grupo familiar.

| atus atual: "Inscrito"                                                                                                    |                          |                                                                                                    |                                                                                         |          |
|----------------------------------------------------------------------------------------------------|--------------------------|----------------------------------------------------------------------------------------------------|-----------------------------------------------------------------------------------------|----------|
| IAO AVALIADO pela Diretoria de Ensir                                                                                                    | 10                       | -NA                                                                                                    | O AVALIADO pela                                                                         | Faculdad |
| * Trabalha ? Empresa                                                                                                    |                          | Selecione                                                                                                    |                                                                                         |          |
|                                                                                                    |                          |                                                                                                    |                                                                                         |          |
| * Tipo de Moradia                                                                                                    | _                        | * Forma de ocup                                                                                                    | pação                                                                                   |          |
| Selecione                                                                                                    | ~                        | Selecione                                                                                                    |                                                                                         | ~        |
|                                                                                                    | _                        |                                                                                                    |                                                                                         |          |
| * Qt. pessoas que moram na casa:                                                                                                    |                          |                                                                                                    |                                                                                         |          |
|                                                                                                    |                          |                                                                                                    |                                                                                         |          |
| * Qt. pessoas que trabalham na casa:                                                                                                    |                          |                                                                                                    |                                                                                         |          |
| * Qt. pessoas que trabalham na casa:                                                                                                    |                          |                                                                                                    |                                                                                         |          |
| * Qt. pessoas que trabalham na casa:<br>* Renda individual mensal:                                                                                                    |                          | R\$                                                                                                    | ,00                                                                                     |          |
| * Qt. pessoas que trabalham na casa:<br>* Renda individual mensal:<br>* Renda mensal dos outros membros                                                                                                    | da fa                    | R\$<br>mília: R\$                                                                                                    | ,00                                                                                     |          |
| * Qt. pessoas que trabalham na casa:<br>* Renda individual mensal:<br>* Renda mensal dos outros membros<br>[Não somar a "Renda individual mensal" a                                                                                                    | da fa                    | R\$<br>mília: R\$<br>da mensal dos outr                                                                                                    | ,00<br>,00<br>os membros da fam                                                         | ília" )  |
| * Qt. pessoas que trabalham na casa:<br>* Renda individual mensal:<br>* Renda mensal dos outros membros<br>Não somar a "Renda individual mensal" a<br>:: Despesas                                                                                                    | da fa                    | R\$<br>mília: R\$<br>da mensal dos outr                                                                                                    | <b>,oo</b><br><b>,oo</b><br>os membros da fam                                           | ília" )  |
| * Qt. pessoas que trabalham na casa:<br>* Renda individual mensal:<br>* Renda mensal dos outros membros<br>Não somar a "Renda individual mensal" a<br>:: Despesas<br>* Água:                                                                                                    | da fa                    | R\$<br>mília: R\$<br>da mensal dos outr<br>R\$                                                                                                    | ,00<br>,00<br>os membros da fam                                                         | ília" )  |
| <ul> <li>* Qt. pessoas que trabalham na casa:</li> <li>* Renda individual mensal:</li> <li>* Renda mensal dos outros membros<br/>(Não somar a "Renda individual mensal" a</li> <li>:: Despesas</li> <li>* Água:</li> <li>* Alimentação:</li> </ul>                                                                                                    | da fa                    | R\$<br>mília: R\$<br>da mensal dos outr<br>R\$<br>R\$                                                                                                    | ,00<br>,00<br>,00<br>,00                                                                | ília" )  |
| <ul> <li>* Qt. pessoas que trabalham na casa:</li> <li>* Renda individual mensal:</li> <li>* Renda mensal dos outros membros<br/>(Não somar a "Renda individual mensal" a</li> <li>:: Despesas</li> <li>* Água:</li> <li>* Alimentação:</li> <li>* Moradia (aluguel/financiamento/condor</li> </ul>                                                                             | da fa<br>"Reno<br>mínio) | R\$<br>mília: R\$<br>da mensal dos outr<br>R\$<br>R\$<br>: R\$                                                                                                    | ,00<br>,00<br>,00<br>,00<br>,00                                                         | ília" )  |
| <ul> <li>* Qt. pessoas que trabalham na casa:</li> <li>* Renda individual mensal:</li> <li>* Renda mensal dos outros membros<br/>(Não somar a "Renda individual mensal" a</li> <li>:: Despesas</li> <li>* Água:</li> <li>* Alimentação:</li> <li>* Moradia (aluguel/financiamento/condoi</li> <li>* Educação:</li> </ul>                                                        | da fa<br>"Reno<br>mínio) | R\$<br>mília: R\$<br>da mensal dos outr<br>R\$<br>R\$<br>: R\$<br>R\$                                                                                                    | ,00<br>os membros da fam<br>,00<br>,00<br>,00<br>,00                                    | ília" )  |
| <ul> <li>* Qt. pessoas que trabalham na casa:</li> <li>* Renda individual mensal:</li> <li>* Renda mensal dos outros membros<br/>(Não somar a "Renda individual mensal" a</li> <li>:: Despesas</li> <li>* Água:</li> <li>* Alimentação:</li> <li>* Moradia (aluguel/financiamento/condor</li> <li>* Educação:</li> <li>* Luz:</li> </ul>                                        | da fa<br>"Reno<br>mínio) | R\$<br>mília: R\$<br>da mensal dos outr<br>R\$<br>R\$<br>: R\$<br>R\$<br>R\$<br>R\$                                                                                                    | ,00<br>,00<br>os membros da fam<br>,00<br>,00<br>,00<br>,00                             | ília" )  |
| <ul> <li>* Qt. pessoas que trabalham na casa:</li> <li>* Renda individual mensal:</li> <li>* Renda mensal dos outros membros<br/>(Não somar a "Renda individual mensal" a</li> <li>:: Despesas</li> <li>* Água:</li> <li>* Alimentação:</li> <li>* Moradia (aluguel/financiamento/condor</li> <li>* Educação:</li> <li>* Luz:</li> <li>* Saúde:</li> </ul>                      | da fa<br>"Reno<br>mínio) | R\$         mília:       R\$         da mensal dos outr         R\$         R\$         R\$         R\$         R\$         R\$         R\$         R\$         R\$         R\$         R\$         R\$         R\$         R\$                                                              | ,00<br>os membros da fam<br>,00<br>,00<br>,00<br>,00<br>,00<br>,00<br>,00               | ília" )  |
| <ul> <li>* Qt. pessoas que trabalham na casa:</li> <li>* Renda individual mensal:</li> <li>* Renda mensal dos outros membros<br/>(Não somar a "Renda individual mensal" a</li> <li>:: Despesas</li> <li>* Água:</li> <li>* Alimentação:</li> <li>* Moradia (aluguel/financiamento/condoi</li> <li>* Educação:</li> <li>* Luz:</li> <li>* Saúde:</li> <li>* Telefone:</li> </ul> | da fa<br>"Reno<br>mínio) | R\$         mília:       R\$         da mensal dos outro         R\$         R\$         R\$         R\$         R\$         R\$         R\$         R\$         R\$         R\$         R\$         R\$         R\$         R\$         R\$         R\$         R\$         R\$         R\$ | ,00<br>os membros da fam<br>,00<br>,00<br>,00<br>,00<br>,00<br>,00<br>,00<br>,00<br>,00 | ília" )  |

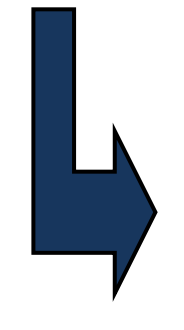

Selecione e informe se possui trabalho, se SIM informe a empresa e tipo de vinculo, informe o tipo de moradia e forma de ocupação, quantidade de pessoas do grupo familiar, renda e despesas, depois clique em gravar.

#### 9. Informe as Escolas para desenvolver as atividades.

| :: Cadastro de Candidato                                       |                                    |
|----------------------------------------------------------------|------------------------------------|
|                                                                | * Campos Obrigatórios              |
| Log de mudança de status                                       | Log de aprovações (DE/IES)         |
| Identific Contato Complen Histór                               | rico Faculdade Inf. Econo, Escolas |
| » Seleção das escolas                                          |                                    |
| CPF: 04864904839 Candidato: teste                              |                                    |
| Status atual: "Inscrito"                                       |                                    |
| *NAO AVALIADO pela Diretoria de Ensino                         | *NÃO AVALIADO pela Faculdade       |
| Opçao 1                                                        |                                    |
| * Municipio                                                    | Disstanta                          |
| Ορςão 2                                                        |                                    |
| Município                                                      |                                    |
| Selecione                                                      | Diretoria:                         |
| Escola (Somente das Diretorias de Ensino com vaga<br>Selecione | s disponíveis)                     |
| Ορςão 3                                                        |                                    |
| Município                                                      |                                    |
| Selecione                                                      | Diretoria:                         |
| Escola (Somente das Diretorias de Ensino com vaga<br>Selecione | s disponíveis)                     |
| GRAVAR                                                         | VA PESQUISA                        |

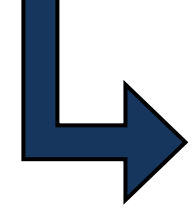

Selecione os municípios e escolas em que você deseja realizar as atividades do Programa da Escola da Família, depois clique em gravar.

# **10.** Informações adicionais:

 → Caso o aluno tenha rendimento acadêmico inferior a 75% ou que possuam acima de 3 reprovas (dependências), a inclusão/renovação da bolsa somente será iniciada, após a formalização, pelo próprio aluno, de requerimento de solicitação de rematrícula mesmo possuindo essas reprovações.
 Após análise e deferimento do coordenador (a) de curso e da direção, se iniciará o processo de inclusão/renovação do beneficio.

→ Caso seja contemplado com a bolsa do Programa, e não houver vaga nas escolas indicadas, o candidato deverá escolher escolas em que haja vagas no momento. Caso não aceite nenhuma das opções, o mesmo deverá ser desclassificado e consequentemente não iniciará suas atividades no Programa, pois não é permitido ficar aguardando surgirem vagas nas escolas indicadas.

→ Após o encaminhamento para início das atividades na escola o aluno deverá comparecer a IES munido do protocolo de encaminhamento entregue pela Diretoria de Ensino que deverá estar devidamente assinado, para preencher o requerimento de solicitação de inclusão na bolsa.

→ Caso o aluno possua mensalidades em atraso o mesmo deverá regularizar a situação financeira junto a Faculdade para efetivação da inclusão da bolsa.

→A bolsa do Programa Escola da Família não é acumulativa com outros benefícios.

→Em se tratando de rematrícula para aluno bolsista da Escola da Família, o mesmo deverá acompanhar a liberação pelo

site da faculdade <u>http://www.unisepe.edu.br</u>  $\rightarrow$  "Aluno On-Line"  $\rightarrow$  Financeiro  $\rightarrow$  Rematrícula.

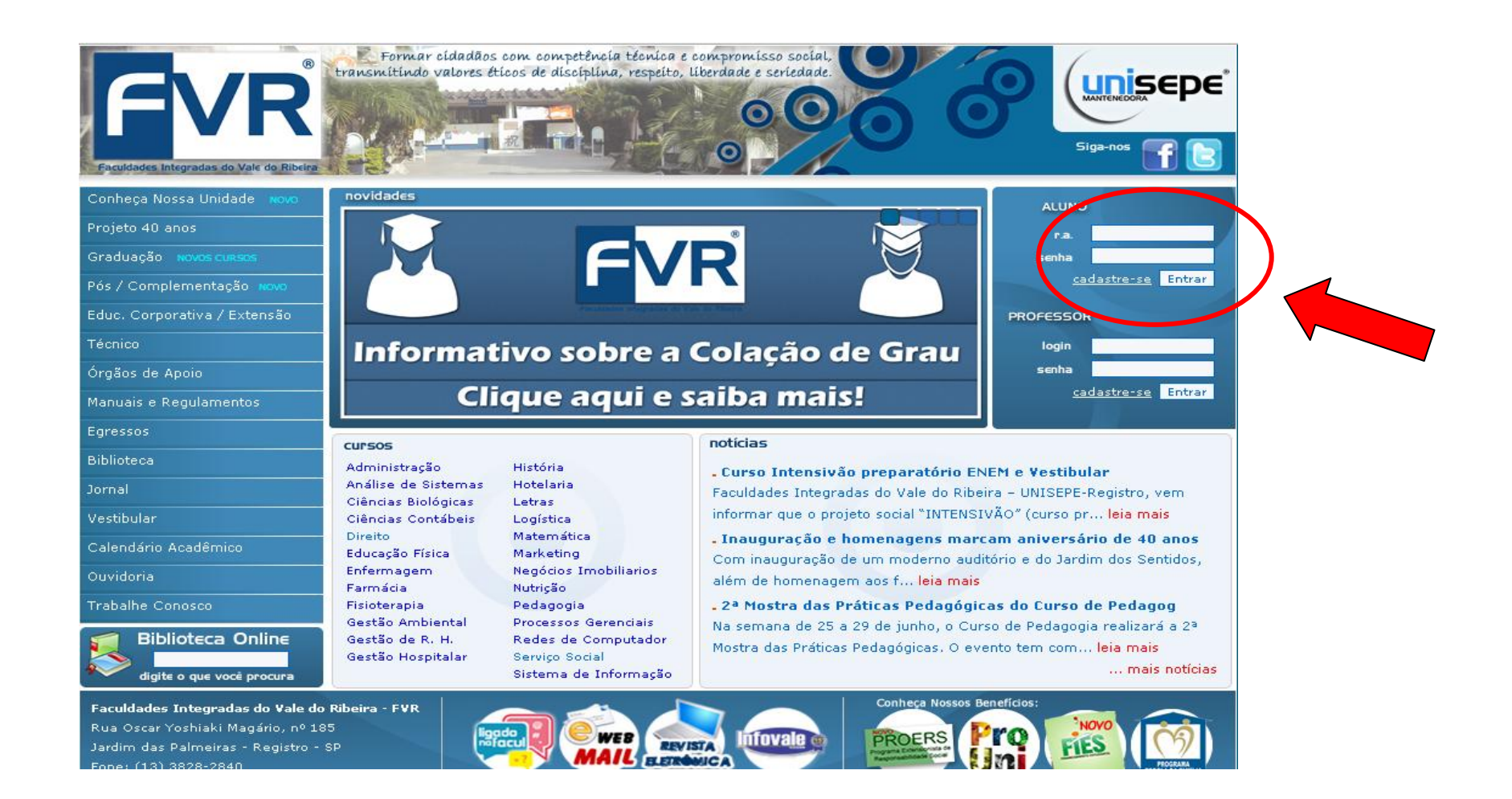

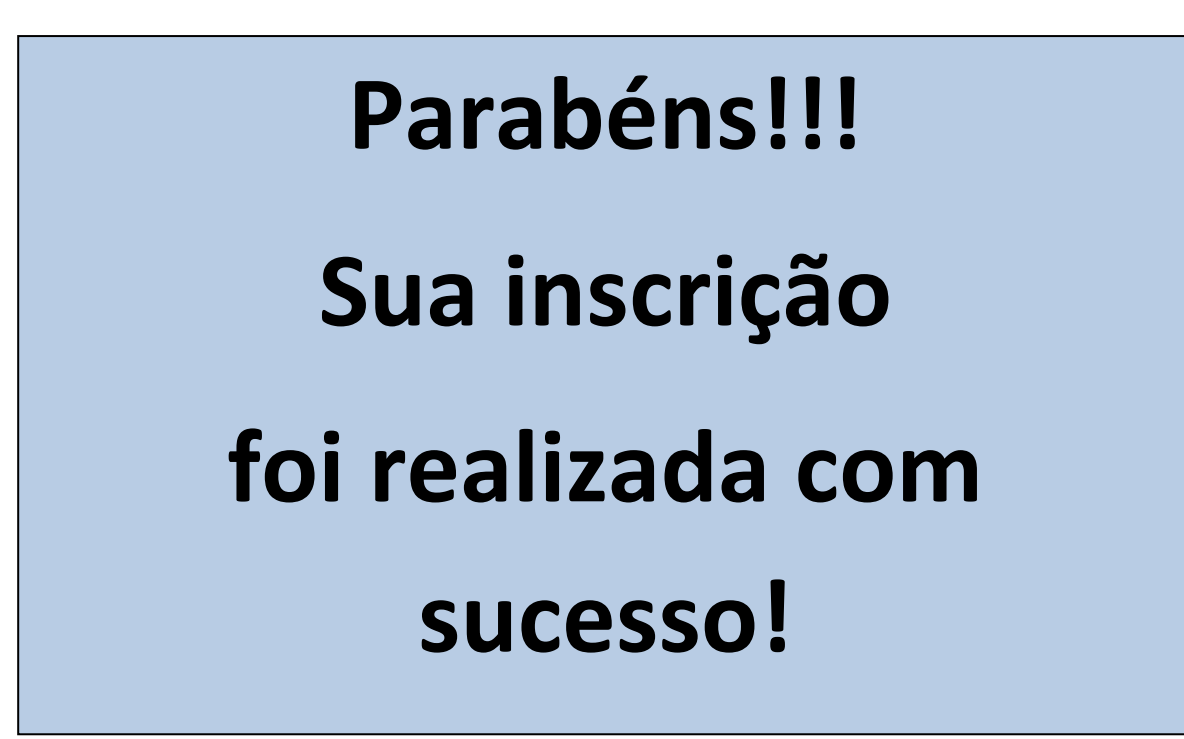

Rua Oscar Yoshiaki Magário, nº 185 – Jardim das Palmeiras

Registro – SP - (13) 3828-2840

WWW.scelisul.com.br

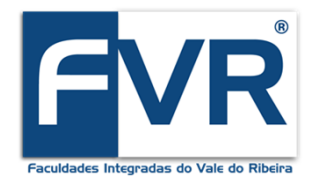